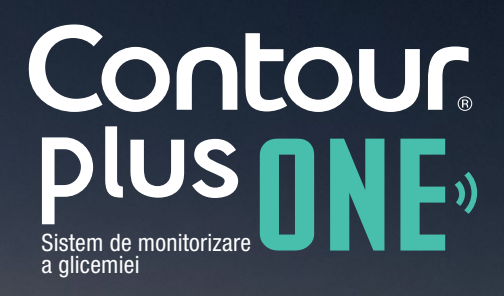

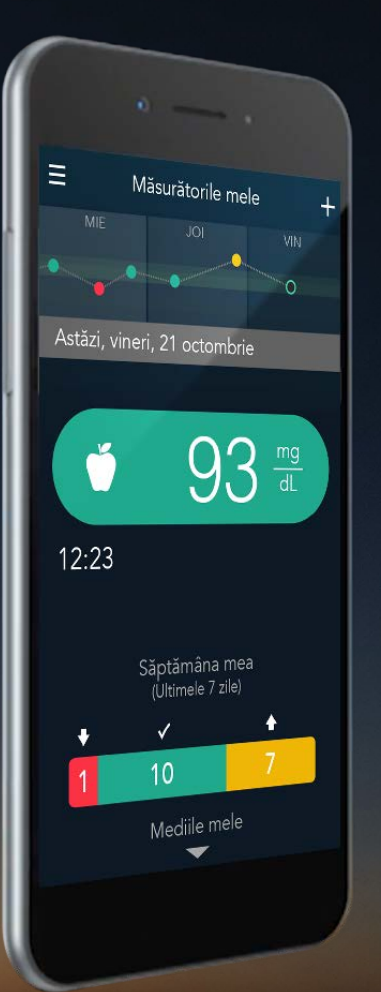

# Testarea glicemiei pentru prima oară cu glucometrul inteligent CONTOUR®PLUS ONE

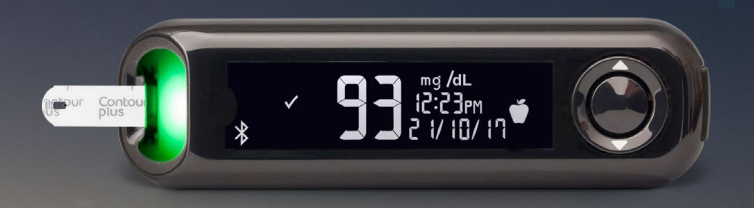

Întotdeauna consultați-vă cu medicul dumneavoastră înainte de a vă modifica tratamentul, dieta, sau activitatea fizică.

diabetes.ascensia.com

Contour

Glucometrul **CONTOUR®PLUS ONE** a dovedit că oferă rezultate de înaltă precizie la măsurarea glicemiei.

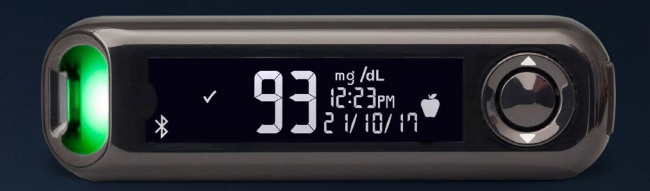

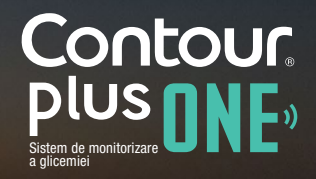

© Copyright 2017 Ascensia Diabetes Care Holdings AG

diabetes.ascensia.com

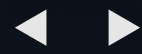

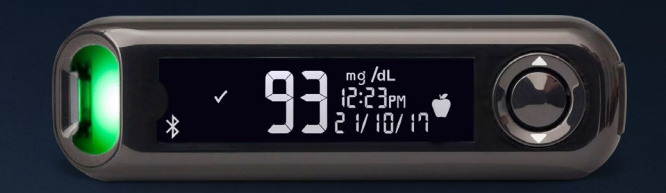

Configurarea inițială a glucometrului CONTOUR®PLUS ONE

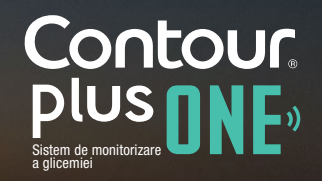

© Copyright 2017 Ascensia Diabetes Care Holdings AG

diabetes.ascensia.com

Acest glucometru necesită o simplă configurare inițială înainte de a-l folosi la testare.

Deblocați beneficiile în 3 pași simpli.

Țineți apăsat butonul 'OK' timp de 2 secunde, până când glucometrul pornește.

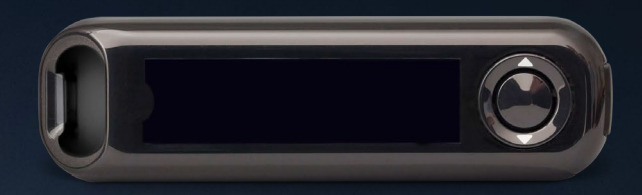

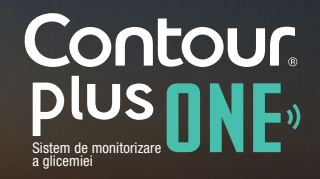

Acest glucometru necesită o simplă configurare inițială înainte de a-l folosi la testare.

Deblocați beneficiile în 3 pași simpli.

Țineți apăsat butonul 'OK' timp de 2 secunde, până când glucometrul pornește.

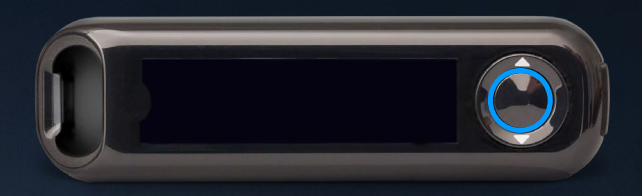

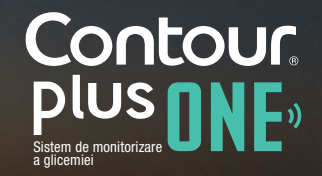

Acest glucometru necesită o simplă configurare inițială înainte de a-l folosi la testare.

Deblocați beneficiile în 3 pași simpli.

Țineți apăsat butonul 'OK' timp de 2 secunde, până când glucometrul pornește.

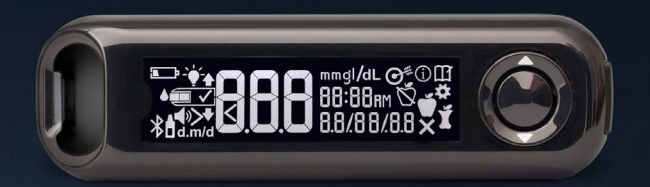

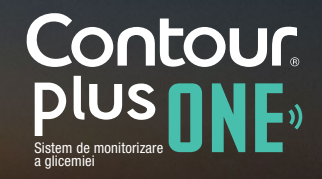

1.

Observați și acceptați Intervalele Țintă\*. Apăsați butonul 'OK'.

\*Puteți modifica Intervalele Țintă prestabilite din aplicația CONTOUR®DIABETES după configurarea inițială a glucometrului.

AVERTIZARE - consultați-vă cu medicul dumneavoastră înainte de a stabili, sau modifica orice Interval Țintă în aplicația CONTOUR®DIABETES.

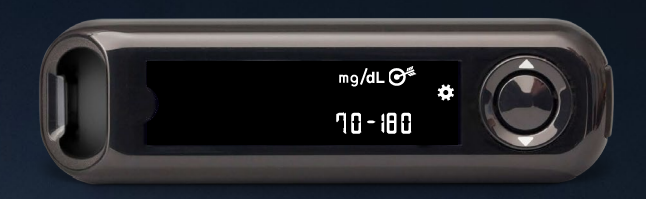

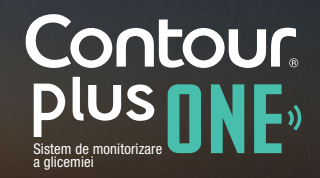

1.

Observați și acceptați Intervalele Țintă\*. Apăsați butonul 'OK'.

\*Puteți modifica Intervalele Țintă prestabilite din aplicația CONTOUR®DIABETES după configurarea inițială a glucometrului.

AVERTIZARE - consultați-vă cu medicul dumneavoastră înainte de a stabili, sau modifica orice Interval Țintă în aplicația CONTOUR®DIABETES.

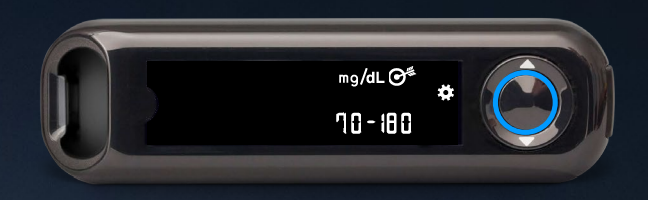

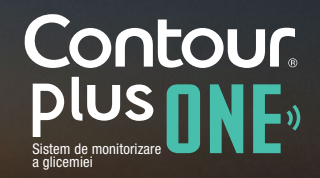

2.

Confirmați sau ajustați ora pe glucometru.

Pentru a modifica ora, apăsați butonul ▲ sau ▼ de pe inelul extern.

Pentru a stabili ora și a trece la minute, apăsați butonul 'OK'.

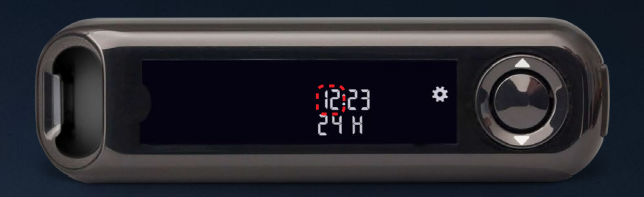

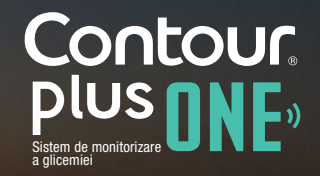

2.

Confirmați sau ajustați ora pe glucometru.

Pentru a modifica ora, apăsați butonul ▲ sau ▼ de pe inelul extern.

Pentru a stabili ora și a trece la minute, apăsați butonul 'OK'.

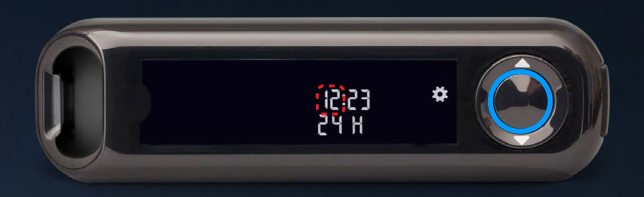

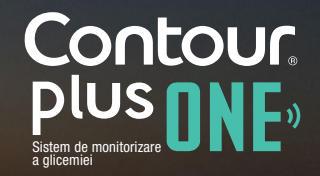

2.

Confirmați sau ajustați ora pe glucometru.

Pentru a modifica ora, apăsați butonul ▲ sau ▼ de pe inelul extern.

Pentru a stabili ora și a trece la minute, apăsați butonul 'OK'.

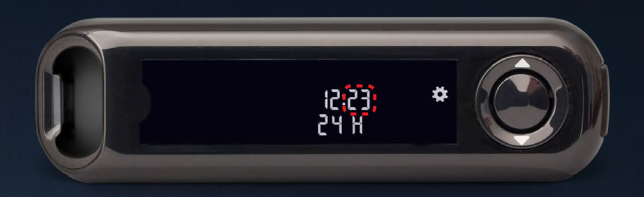

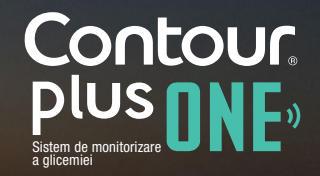

2.

Confirmați sau ajustați ora pe glucometru.

Pentru a modifica ora, apăsați butonul ▲ sau ▼ de pe inelul extern.

Pentru a stabili ora și a trece la minute, apăsați butonul 'OK'.

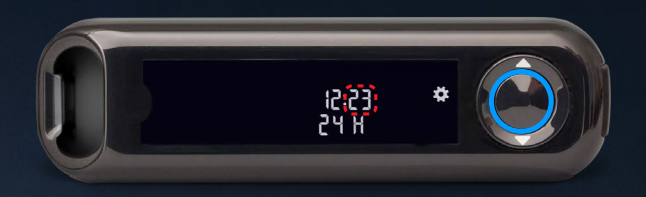

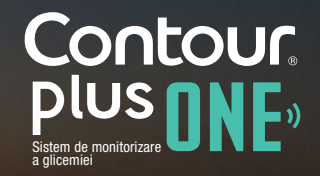

3.

Confirmați sau ajustați ora pe glucometru.

Pentru a modifica anul, apăsați butonul ▲ sau ▼ de pe inelul extern. Apăsați butonul 'OK'.

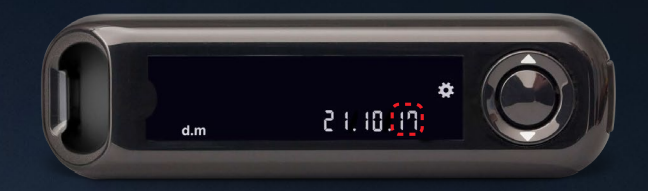

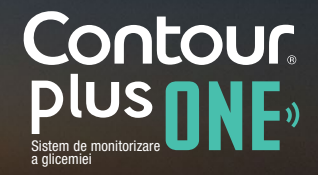

3.

Confirmați sau ajustați ora pe glucometru.

Pentru a modifica anul, apăsați butonul ▲ sau ▼ de pe inelul extern. Apăsați butonul 'OK'.

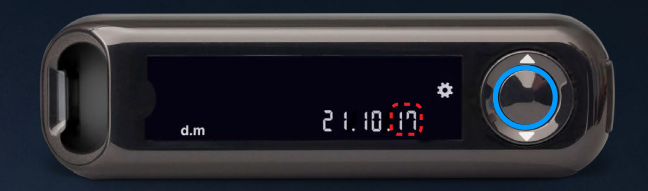

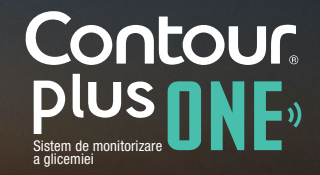

3.

Confirmați sau ajustați ora pe glucometru.

Pentru a modifica anul, apăsați butonul ▲ sau ▼ de pe inelul extern. Apăsați butonul 'OK'.

Pentru a modifica luna, apăsați butonul ▲ sau ▼ de pe inelul extern. Apăsați butonul 'OK'.

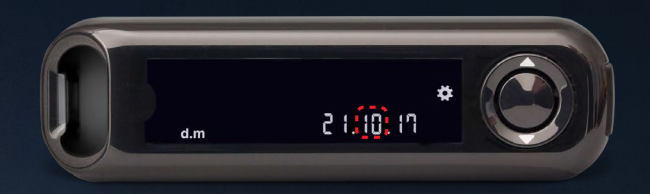

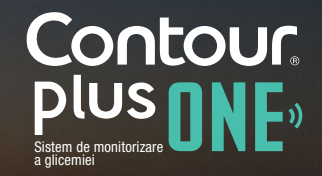

3.

Confirmați sau ajustați ora pe glucometru.

Pentru a modifica anul, apăsați butonul ▲ sau ▼ de pe inelul extern. Apăsați butonul 'OK'.

Pentru a modifica luna, apăsați butonul ▲ sau ▼ de pe inelul extern. Apăsați butonul 'OK'.

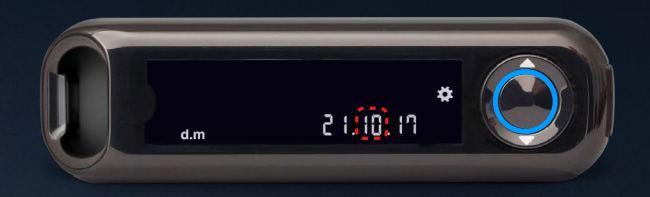

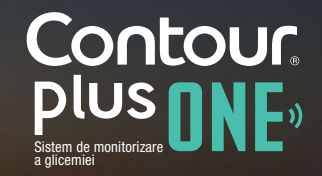

3.

Confirmați sau ajustați ora pe glucometru.

Pentru a modifica anul, apăsați butonul ▲ sau ▼ de pe inelul extern. Apăsați butonul 'OK'.

Pentru a modifica luna, apăsați butonul ▲ sau ▼ de pe inelul extern. Apăsați butonul 'OK'.

Pentru a modifica ziua, apăsați butonul ▲ sau ▼ de pe inelul extern. Apăsați butonul 'OK'.

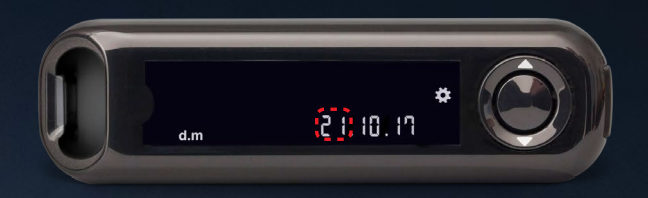

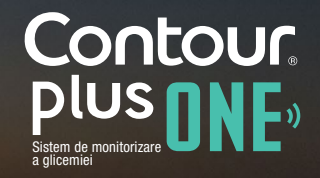

3.

Confirmați sau ajustați ora pe glucometru.

Pentru a modifica anul, apăsați butonul ▲ sau ▼ de pe inelul extern. Apăsați butonul 'OK'.

Pentru a modifica luna, apăsați butonul ▲ sau ▼ de pe inelul extern. Apăsați butonul 'OK'.

Pentru a modifica ziua, apăsați butonul ▲ sau ▼ de pe inelul extern. Apăsați butonul 'OK'.

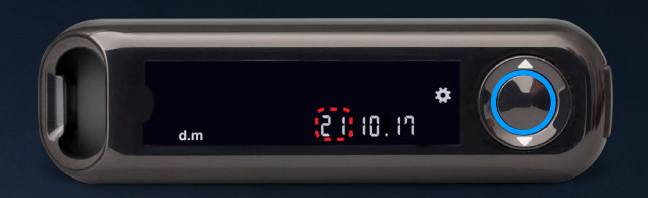

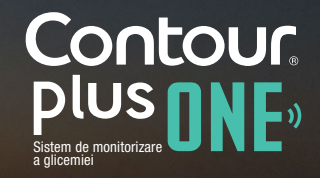

4.

Glucometrul va afișa scurt toate setările salvate, apoi va emite un semnal sonor și se va inchide.

Configurarea este completă. Sunteți gata de a vă testa glicemia.

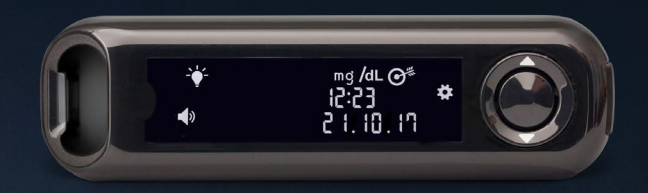

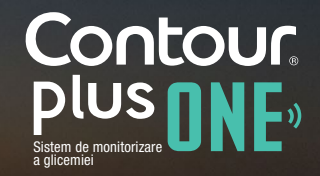

© Copyright 2017 Ascensia Diabetes Care Holdings AG

diabetes.ascensia.com

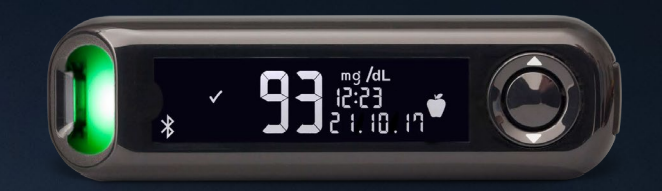

Testarea glicemiei cu glucometrul CONTOUR®PLUS ONE

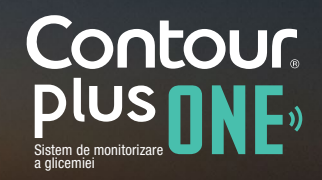

© Copyright 2017 Ascensia Diabetes Care Holdings AG

diabetes.ascensia.com

#### Introduceți bandeleta de testare

Țineți bandeleta orientată cu extremitatea pătrată spre glucometru.

1.

Introduceți extremitatea gri pătrată ferm in portul pentru bandeletă, până când glucometrul emite un semnal sonor.

| Bern | Contour |   |
|------|---------|---|
|      |         | _ |

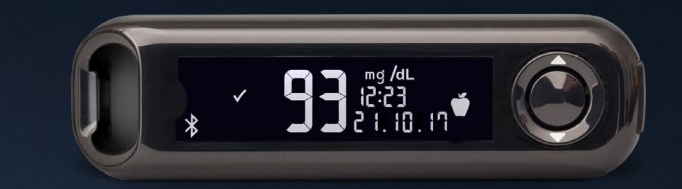

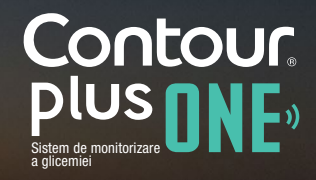

#### Introduceți bandeleta de testare

Ţineți bandeleta orientată cu extremitatea pătrată spre glucometru.

1.

Introduceți extremitatea gri pătrată ferm in portul pentru bandeletă, până când glucometrul emite un semnal sonor.

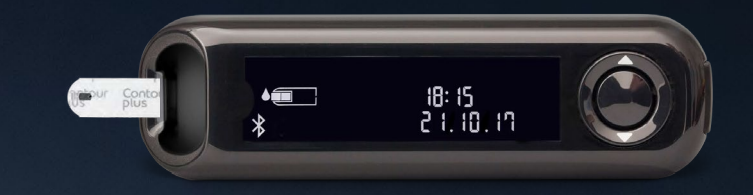

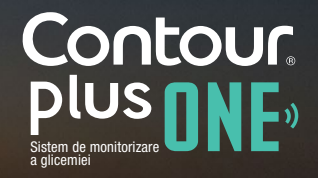

© Copyright 2017 Ascensia Diabetes Care Holdings AG

diabetes.ascensia.com

# Aplicați sânge

2.

Simbolul pentru bandeletă clipește intermitent când glucometrul este gata de a testa o picătură de sânge.

Atingeți imediat vârful bandeletei de testare cu picătura de sânge.

Sângele este absorbit în bandeletă prin vârf.

Mențineți vârful bandeletei în picătura de sânge până când glucometrul emite un semnal sonor.

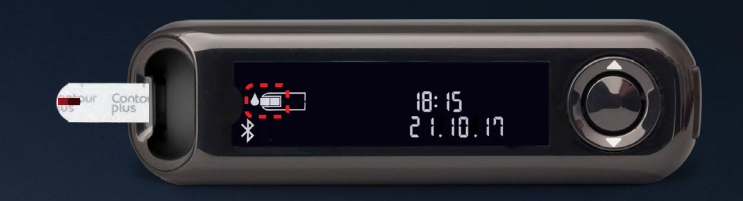

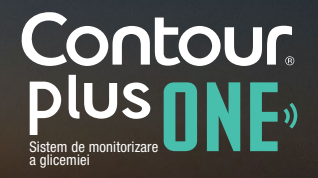

3.

După o numărătoare inversă de 5 secunde, glucometrul afișează rezultatul glicemiei.

Dacă Indicatorul de Masă este activ, pe Nemâncate, Înainte de Masă, După Masă, sau Nu Indica vor clipi pe ecranul cu rezultatul glicemiei.

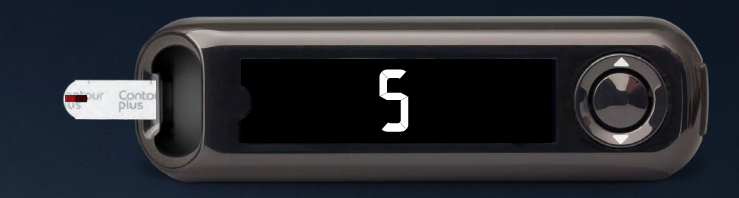

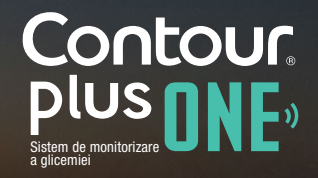

3.

După o numărătoare inversă de 5 secunde, glucometrul afișează rezultatul glicemiei.

Dacă Indicatorul de Masă este activ, pe Nemâncate, Înainte de Masă, După Masă, sau Nu Indica vor clipi pe ecranul cu rezultatul glicemiei.

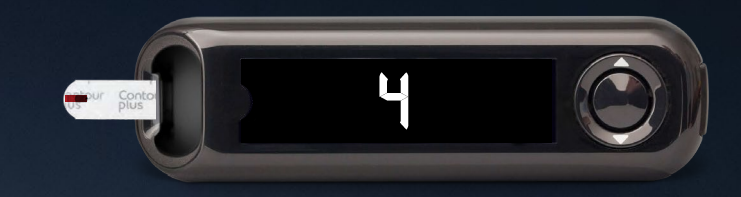

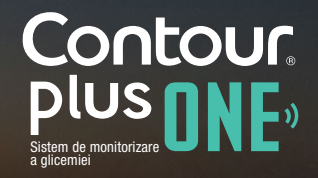

3.

După o numărătoare inversă de 5 secunde, glucometrul afișează rezultatul glicemiei.

Dacă Indicatorul de Masă este activ, pe Nemâncate, Înainte de Masă, După Masă, sau Nu Indica vor clipi pe ecranul cu rezultatul glicemiei.

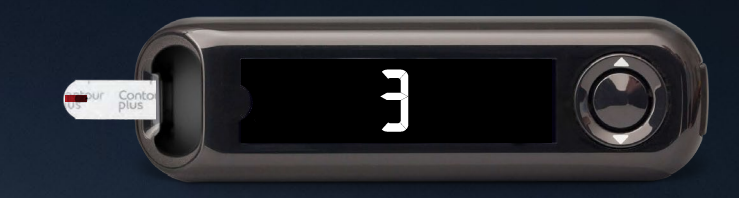

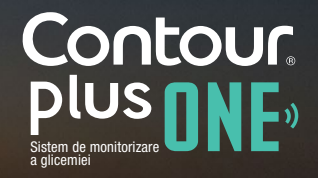

3.

După o numărătoare inversă de 5 secunde, glucometrul afișează rezultatul glicemiei.

Dacă Indicatorul de Masă este activ, pe Nemâncate, Înainte de Masă, După Masă, sau Nu Indica vor clipi pe ecranul cu rezultatul glicemiei.

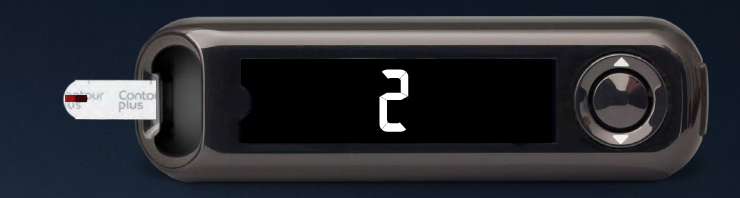

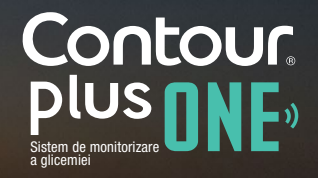

3.

După o numărătoare inversă de 5 secunde, glucometrul afișează rezultatul glicemiei.

Dacă Indicatorul de Masă este activ, pe Nemâncate, Înainte de Masă, După Masă, sau Nu Indica vor clipi pe ecranul cu rezultatul glicemiei.

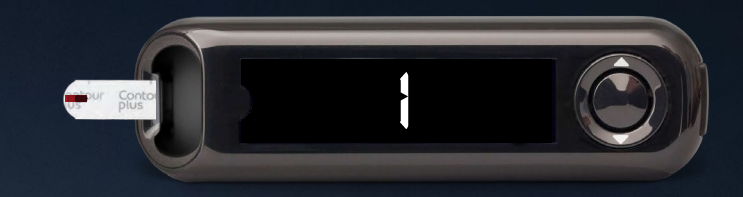

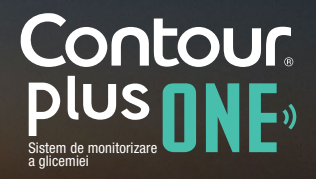

3.

După o numărătoare inversă de 5 secunde, glucometrul afișează rezultatul glicemiei.

Dacă Indicatorul de Masă este activ, pe Nemâncate, Înainte de Masă, După Masă, sau Nu Indica vor clipi pe ecranul cu rezultatul glicemiei.

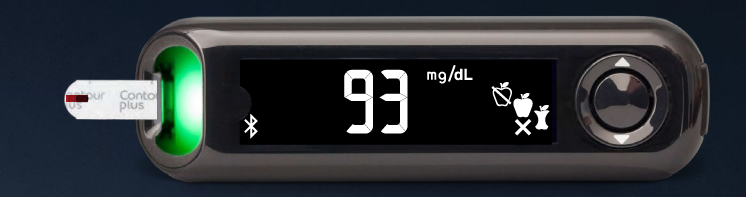

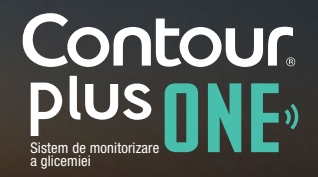

4.

Glucometrul sugerează un Indicator de Masă în funcție de perioada zilei și perioada meselor: pe nemâncate/mic dejun, prânz, cină, peste noapte.

Folosiți ▲ sau ▼ pentru a selecta indicatorul corect și apasați 'OK'.

Puteți selecta un Indicator de Masă pentru măsurătorile glicemiei dumneavoastră pe glucometru, sau în aplicația CONTOUR®DIABETES.

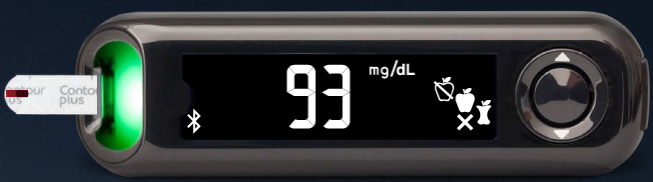

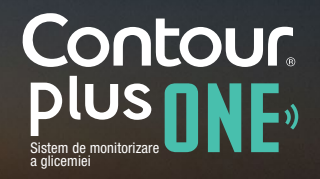

4.

Glucometrul sugerează un Indicator de Masă în funcție de perioada zilei și perioada meselor: pe nemâncate/mic dejun, prânz, cină, peste noapte.

Folosiți ▲ sau ▼ pentru a selecta indicatorul corect și apasați 'OK'.

Puteți selecta un Indicator de Masă pentru măsurătorile glicemiei dumneavoastră pe glucometru, sau în aplicația CONTOUR®DIABETES.

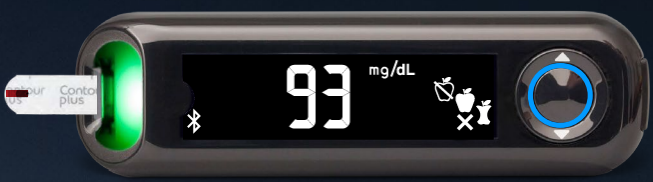

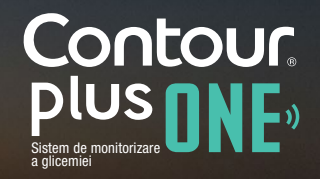

5.

Când testarea glicemiei dumneavoastră este completă, glucometrul afișează rezultatul cu unități, oră, dată, indicator de masă (dacă a fost selectat) și interval țintă.

Caracteristica smarLIGHT<sup>™</sup> este verde pentru În Intervalul Țintă, roșu pentru Sub Intervalul Țintă și galben pentru Peste Intervalul Țintă.

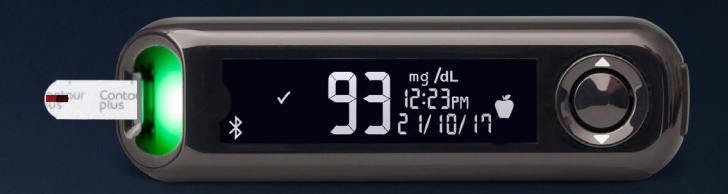

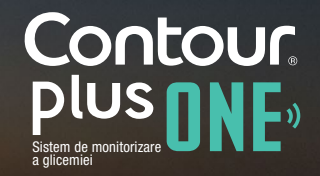

6.

Aplicația CONTOUR®DIABETES afișează pe dispozitivul mobil ultimul rezultat, împreună cu informații care să vă ajute să vă gestionați diabetul.

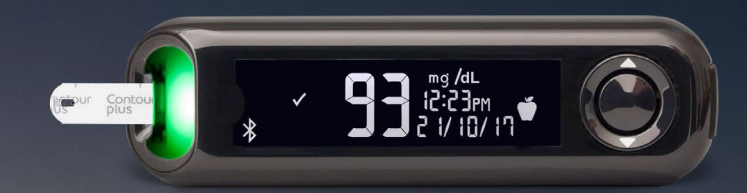

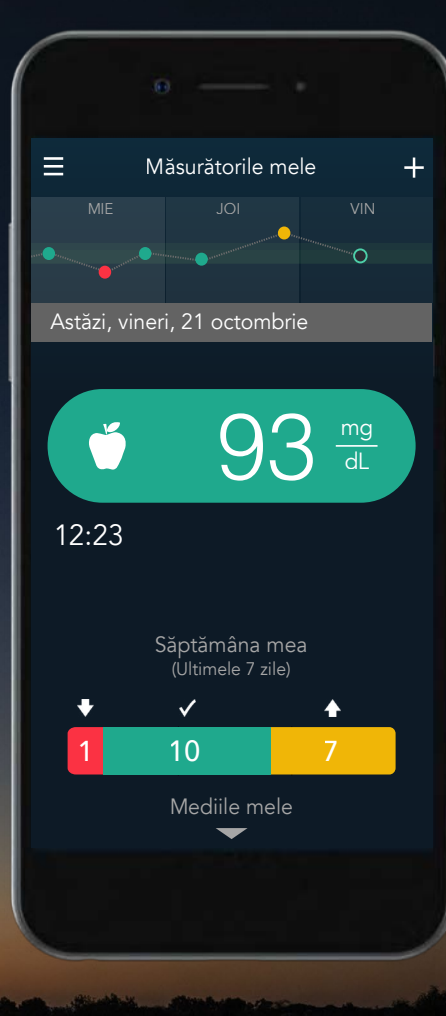

Contour plus one ") Sistem de monitorizare Dacă aveți intrebări legate de glucometrul inteligent **CONTOUR®PLUS ONE**, sau de aplicația **CONTOUR®DIABETES**, discutați cu medicul dumneavoastră si consultați ghidul utilizatorului.

Pentru mai multe informații și pentru a afla dacă aceste produse sunt disponibile în țara dumneavoastră vizitați diabetes.ascensia.com

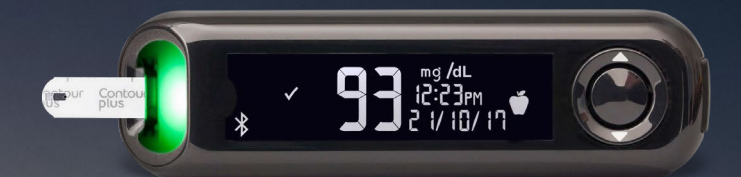

Întotdeauna consultați-vă cu medicul dumneavoastră înainte de a vă modifica tratamentul, dieta, sau activitatea fizică.

Optați pentru aplicație

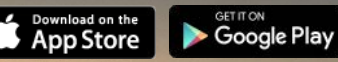

Apple și sigla Apple sunt mărci comerciale ale Apple Inc., înregistrate în SUA și în alte țări. App Store este marca de servicii a Apple Inc. Marca cuvântului și siglele Bluetooth® sunt mărci comerciale înregistrate deținute de Bluetooth SIG, Inc., și orice utilizare a unor astfel de mărci se face în baza unei licențe. Google Play și sigla Google Play sunt mărci comerciale ale Google Inc. Ascensia, sigla Ascensia Diabetes Care și CONTOUR sunt mărci comerciale ale Ascensia Diabetes Care Holdings AG.

Data pregătirii: Februarie 2018. Cod: G.DC.12.2017.52592

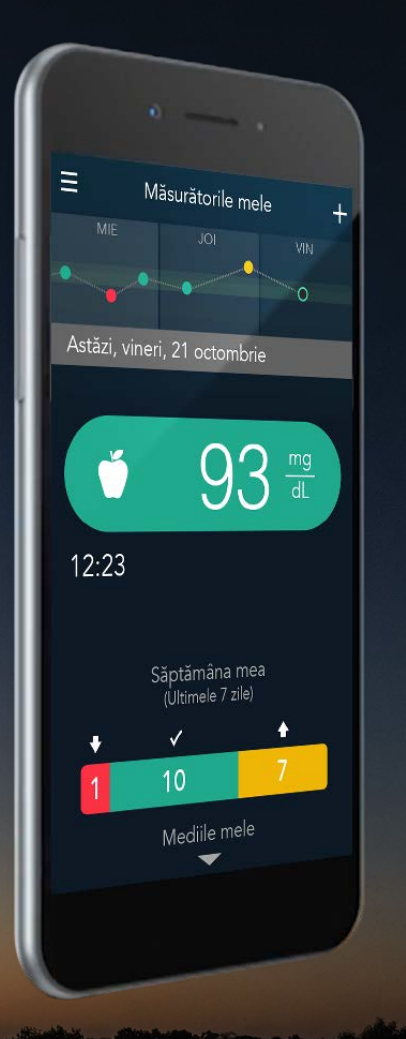

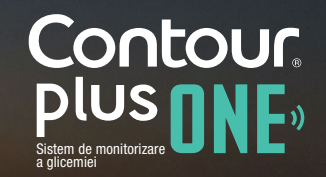

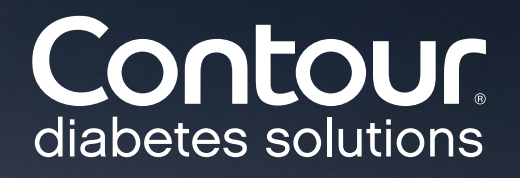